## Step 5: Enable Exchange 2013 Journaling for All Users

- 1. Navigate to https://[exchange ipaddress]/ecp and logon to the Exchange Control Panel
- 2. From the Exchange Admin Center
- 3. Click compliance management in left menu
- 4. Click journal rules in top right menu
- 5. Click the + icon
- 6. In the name field , enter journal
- 7. In the field If the message is sent to or received from..., select Apply to all messages.
- 8. In the field journal the following messages.., select All messages
- 9. In the **Send journal reports to field**, enter **journal@{Vaultastic domain-name}** For example: journal@baya-in.vaultastic.com
- 0. Click Save to update the changes
- 1. On message window Do you want this rule to **apply to all future messages**, click **Yes**.